## POSTOPEK IZRAČUNA PORAČUNA NADOMESTIL

verzija 1.01

Za potrebe izračuna poračuna nadomestil smo pripravili programsko rešitev Izračun račun razlik, ki je namenjena ponovnemu izračunu posameznih obračunov z upoštevanjem novih podatkov, izračunu razlik med ponovnim in originalnim obračunom, po potrebi izračunu zamudnih obresti ter izvozu nastalih razlik v obračun v program za obračun plač – Vitez.

Tokrat smo pripravili postopek obračuna razlik nadomestil za potrebe izplačevalcev iz javnega sektorja, ki izvajajo izračun redne delovne uspešnosti (3 ali 6 mesečne) in je posledično potrebno pripraviti poračun za mesece, na katere se nanašajo zneski delovne uspešnosti. Navodila bodo opisovala postopek v primeru poračuna nadomestil za obdobje julij – december 2020, smiselno pa se uporabljajo tudi pri ostalih poračunih.

Za uspešno izvedbo obračunov je potrebno imeti instalirano ustrezno verzijo programa Izračun razlik (vsaj 2.506) ter programa Vitez (vsaj 2.722).

Prvi pogoj za uspešen izračun poračuna nadomestil je predhodno obračunana in izplačana delovno uspešnost, nato pa sledi naslednji postopek:

- v programu Vitez je potrebno odpreti nov obračun (lahko se prenese v obračun plač, primerneje pa je prenos podatkov v dodatno izplačilo), v katerega se bodo prepisali zneski razlik nadomestil za vsako obdobje posebej. Zaradi knjiženja poračuna v leto 2020 predlagamo, da se dodatno obračun odpre v obdobju december 2020.
- 2. v programu Vitez je potrebno v šifrantu Vrst prejemkov preveriti ustrezne šifre za potrebe poračuna nadomestil. V kolikor bomo poračunavali izplačila skupine B (torej praznik, dopust, izredni dopust, ...) ter skupine G (boleznine v breme delodajalca, karantene, višja sila, čakanje na delo, ...), potem moramo imeti odprti šifri za Poračun nadomestil (B900) ter poračun boleznin (G900).
- 3. v programu Ključ je potrebno v meniju **Obdelave.Pooblastila.Uporabniki** pri uporabniku na pooblastilih dodati možnost uporabe programa Izračun razlik.
- 4. po prijavi v program Izračun razlik v ustrezno podjetje se vse obdelave izvajajo v meniju Obdelave.
- 5. najprej izberemo Pripravo testnega podjetja in pritisnemo na gumb Prepis. Ta obdelava je časovno malo daljša, saj bo program pripravil zrcalno sliko vseh podatkov originalnega podjetja (npr. 01) v testno podjetje (npr. a1).
- 6. izberemo Pripravo šifrantov v testnem podjetju in v polju Številka obračuna izberemo šifro obračuna plač za mesec julij 2020, nato aktiviramo polje Kopija pogodb tega obračuna in pritisnemo na gumb Prepis. Program bo v testno podjetje prepisal identične podatke, ki so obstajali v originalnem podjetju v trenutku zaključevanja meseca julija 2020 (torej vsi šifranti, nastavitve bodo takšne, kot so bile pri dejanskem obračunu plač za mesec julij 2020).
- 7. v meniju **Obdelave.Obdelave** izberemo Prevzem poračunov, v polju Številka obračuna izberemo obračun plač za mesec julij 2020, aktiviramo polje Kopiraj VP-

je iz aktivnega podjetja (program bo iz aktivnega podjetja prekopiral eventualno novoodprte šifre za izplačilo delovne uspešnosti) in v polje VP (ali nabor) vpišemo šifro vrste prejemka, pod katero smo izplačali redno delovno uspešnost. Po pritisku na gumb Prepis bo program od obračuna julij 2020 do zadnjega obračuna poiskal vneseno šifro prejemka za delovno uspešnost z vnesenim obdobjem julij 2020 in jo prepisal v testno podjetje v obračun plač za julij 2020. V tem trenutku se v prometnih podatkih v testnem podjetju nahajajo originalni prometni podatki za mesec julij 2020 ter dodana šifra prejemka za delovno uspešnost z ustreznim zneskom. To so sedaj ustrezni podatki za ponoven obračun plač za mesec julij 2020 (z vključeno delovno uspešnostjo za ta mesec). Potrebno je poudariti, da v kolikor so zneski delovne uspešnosti v višini 1/6 skupnega zneska delovne uspešnosti, potem morajo biti na šifri prejemka za delovno uspešnost v zavihku Osnova v poljih Za boleznine, Za nadomestila ter Za povprečno uro tekočega meseca izbrana šifra 3-Upošteva znesek na mesec, v kolikor pa so zneski delovne uspešnosti v razmerju z bruto zneski rednega dela, potem mora biti izbrana šifra 2-Upošteva le znesek.

- sledi Izvedba obračuna v testnem podjetju, kjer v polju Številka obračuna izberemo obračun plač za mesec julij 2020 in pritisnemo gumb Prepis. Ta obdelava dejansko izvede kompleten obračun plač za mesec julij 2020 z upoštevanjem zneska delovne uspešnosti.
- 9. ponovimo postopke od točke 6 do 8 še za obračune plač za mesec avgust, september, oktober, november in december 2020.
- 10.pred nadaljevanjem v meniju **Nastavitve.Nastavitve programa** v polja za šifro prejemka za poračun B in G vpišemo ustrezni šifri (torej za B900 ter za G900).
- 11. obdelava Prepis v glavno podjetje pa je namenjena zbiranju razlik med dejanskim obračunom plač ter ponovnim obračunom (predvsem razlik pri izplačilih tipa B in G) ter prenosom podatkov v izplačilo v program Vitez. Najprej izberemo obdobje (torej od 07 12/2020), v izbor šifrer VP-jev lahko izberemo zgolj šifre iz skupin izplačil B (praznik, dopust, ...) ter G (boleznine, čakanje, karantena, ...), aktiviramo polje Prepis na kumulativne VP-je ter v polje Številka obračuna vpišemo šifro obračuna, v katero bo program prepisal izračunane zneske razlik nadomestil. Po pritisku na gumb Prepis se pred dejanskim prepisom podatkov v izplačilo pojavi tabela z izračunanimi razlikami. Podatkov tukaj ni možno spreminjati, zato enostavno s pritiskom na gumb Pre (v orodni vrstici) izvedemo dejanski prepis podatkov v izbrani obračun.
- 12.prijavimo se v program Vitez v ustrezni obračun za potrebe poračuna nadomestil in v prometnih podatkih preverimo ustrezno posameznih zneskov. Po potrebi določene šifre vrst prejemkov pobrišemo (npr. šifre za razliko do minimalne osnove, refundacije, določeni dodatki), saj program Izračun razlik prenese vse razlike, ki so nastale pri ponovnem obračunu.